# 2025年上海音乐学院附中、附小外籍生 招生报考材料上传及准考证打印操作流程说明

### 整体流程介绍

考生提交报名成功可看到如下界面。

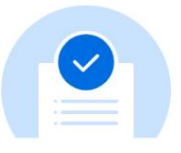

考生已报名成功,准考证号将于3月17日9:00生成,请考生于3月17日9:00起至学习通提交【报考材料上传】后,方可进入【准考证打印】模块查看并打印。

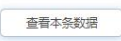

如需要查看报名记录,可点击界面左下角【提交记录】查看。

|                                        | 报                                                                                               | 名须知                                                                                                    |                                                                                                    |        |              |              |                |                |
|----------------------------------------|-------------------------------------------------------------------------------------------------|----------------------------------------------------------------------------------------------------|----------------------------------------------------------------------------------------------------|--------|--------------|--------------|----------------|----------------|
| 力生成。请于 <b>2025年3</b> ,                 | 月17日9:00起≧                                                                                      | 至学习通提                                                                                                    | 交【报考材料                                                                                                    | 上传】后,7 | 方可进入【准       | 转证打印】        | 模块查看并          | :ŧŢ            |
| S信息请确认无误后提3<br>字样,请检查网络是否〕<br>浏览器进行报名。 | 交,提交成功会<br>正常,重新刷新                                                                              | 显示 <mark>"已报</mark><br>页面再次摄                                                                                      | <mark>名成功</mark> "字样,<br>建交即可。                                                                                                    | 表示报名成  | <b>动,否则后</b> | 果自负。否则       | <b>川后果自负</b> 。 | Þ              |
|                                        |                                                                                                 |                                                                                                    |                                                                                                    |        |              |              |                |                |
|                                        |                                                                                                 |                                                                                                    |                                                                                                    |        |              |              |                |                |
|                                        |                                                                                                 |                                                                                                    |                                                                                                    |        |              |              |                |                |
| *报考专业                                  |                                                                                                 | 证件类                                                                                                    | 型:护照                                                                                                    |        | *护照姓名        | 3            |                |                |
| 请选择                                    | ~                                                                                               |                                                                                                    |                                                                                                    |        | 按照护照         | R证件姓名填写      |                |                |
| *姓(中文)                                 |                                                                                                 | *名(中文                                                                                                    | ()                                                                                                    |        | *姓名          | *姓名          |                |                |
| *拼音名                                   |                                                                                                 | <mark>∗</mark> 拼音姓名                                                                                               | 4                                                                                                    |        | *性别          | BU           |                |                |
|                                        |                                                                                                 |                                                                                                    |                                                                                                    |        | 请选择          |              |                | ~              |
| *出生日期                                  |                                                                                                 | *联系方式                                                                                                    | t                                                                                                    |        | *电子邮件        | +地址          |                |                |
| 年-月-日                                  | 7                                                                                               |                                                                                                    |                                                                                                    |        |              |              |                |                |
| 11614 I 710 D                          |                                                                                                 | 8741                                                                                                    | ж-ти п                                                                                                    |        |              | T /1L 11L WI | -              | <del>ا</del> م |
|                                        |                                                                                                 |                                                                                                    |                                                                                                    |        |              |              |                |                |
|                                        | 个人                                                                                              | 提交记录                                                                                                    |                                                                                                    |        |              |              |                |                |
| ◎选择 ▼ 报                                | <b>考专业</b> 请选择                                                                                  | •                                                                                                    | 护照姓名 请输入                                                                                                    |        | 证件号码 试       | 输入           | <b>1</b> 16    |                |
|                                        |                                                                                                 |                                                                                                    |                                                                                                    |        |              |              |                | 展开更多。<br>55 排的 |
| 护服牲名 证件号码                              | 姓 (中文)                                                                                          | 名 (中文)                                                                                                    | 姓名                                                                                                    | 拼音姓    | 拼音名          | 拼音姓名         | 性别             | 操作             |
|                                        |                                                                                                 |                                                                                                    |                                                                                                    |        |              |              |                |                |
|                                        | b生成。请于2025年3<br>3信息请确认无误后提。<br>学校、请检查网络是否<br>浏览器进行报名。<br>* 报考专业<br>请选择<br>* 姓 (中文)<br>* 拼音名<br> | 株式、请于2025年3月17日9:00起3   3信息请确认无误后提交、提交成功会   2样、请检查网络是否正常、重新刷新   次回答表进行报名。   * # # # # # # # # # # # # # # # # # # | 北生成。请于2025年3月17日9:00起至学习通提:         3信息请确认无误后提交,提交成功会显示"已报         学校(诗金宣网络是否正常,重新刷新页面再次提         演选择       運動刷新页面再次提         *##考生       運作業:         *##名       *##音姓         *##名       *##音姓         *##名       *##音姓         *#日日期       *联系方司         「日一日」       「日一日」         「日一日」       「日一日」         「日二日」       「日二日」         「日二日」       「日二日」         「日二日」 <td>报名须知</td> <td>报名须知</td> <td>报名须知</td> <td>投名须知</td> <td>指名効知</td> | 报名须知   | 报名须知         | 报名须知         | 投名须知           | 指名効知           |

#### 请各位考生在报名截止后, 2025 年 3 月 17 日 9:00 起使用

网上报名所填报的考生监护人手机号登录学习通。

首次使用学习通 APP 的考生,请按照以下流程操作。

如已经使用过学习通 APP 的考生,请确保学习通版本为最新版本, 直接手机验证码登录即可。

提示: 请务必使用网上报名时填写的监护人手机号登录学习通账号, 请使用未绑定过 <sup>\*</sup>学习通<sup>\*</sup> 账户的手机号。

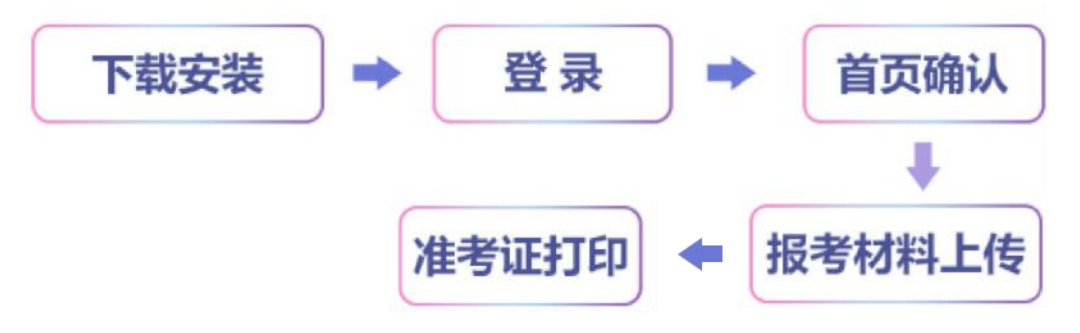

# 一、下载&安装学习通 APP

手机扫描下方二维码下载安装学习通,

或手机浏览器打开网址: http://app.chaoxing.com, 切勿通过其他 渠道下载。

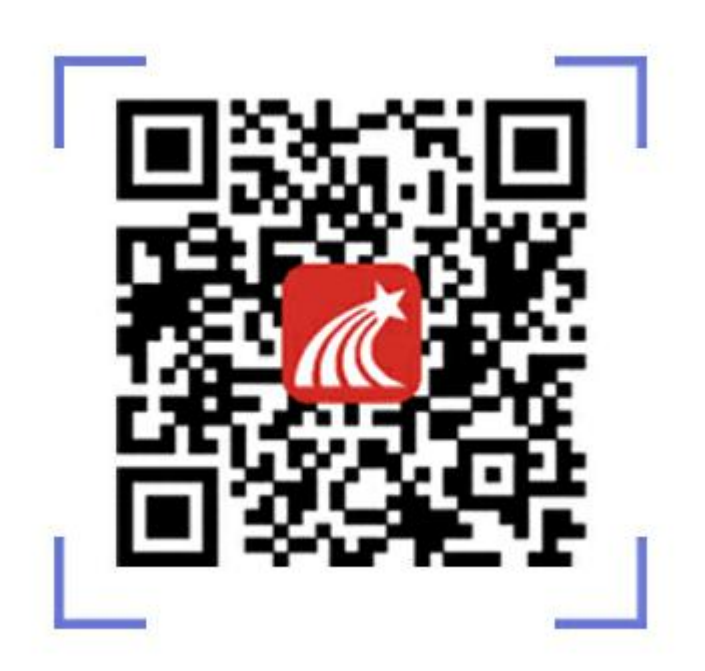

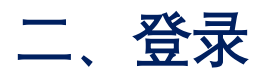

打开学习通 APP,进入登录页,点击【手机验证码登录】,输入手 机号,获取并填写手机验证码,设置密码后,即可登录成功。提示: 请务必使用网上报名时填写的监护人手机号登录学习通账号。

| 登录         |               |
|------------|---------------|
| 手机号        |               |
| 認码         | ₩ 忘记密码?       |
|            | 登录            |
| 新用户注册      | FREISTR       |
| 提示: 请务必使)  | 用网上报名时填写的     |
| 监护人手机号登    | 录学习通账号。       |
|            |               |
|            |               |
| це         | 登录方式          |
| 登录即表示同意学习通 | (隐私政策)和(用户协议) |

# 三、首页确认

登录完成后点击【首页】,可看到如下"上海音乐学院附属中等音乐 专科学校(招生办)"界面,证明登录成功无误。如【首页】界面未 显示如下界面,可点击下拉 / 按钮查看是否有此单位,如若仍没有查 看到此单位,请联系学校招生办确认信息。

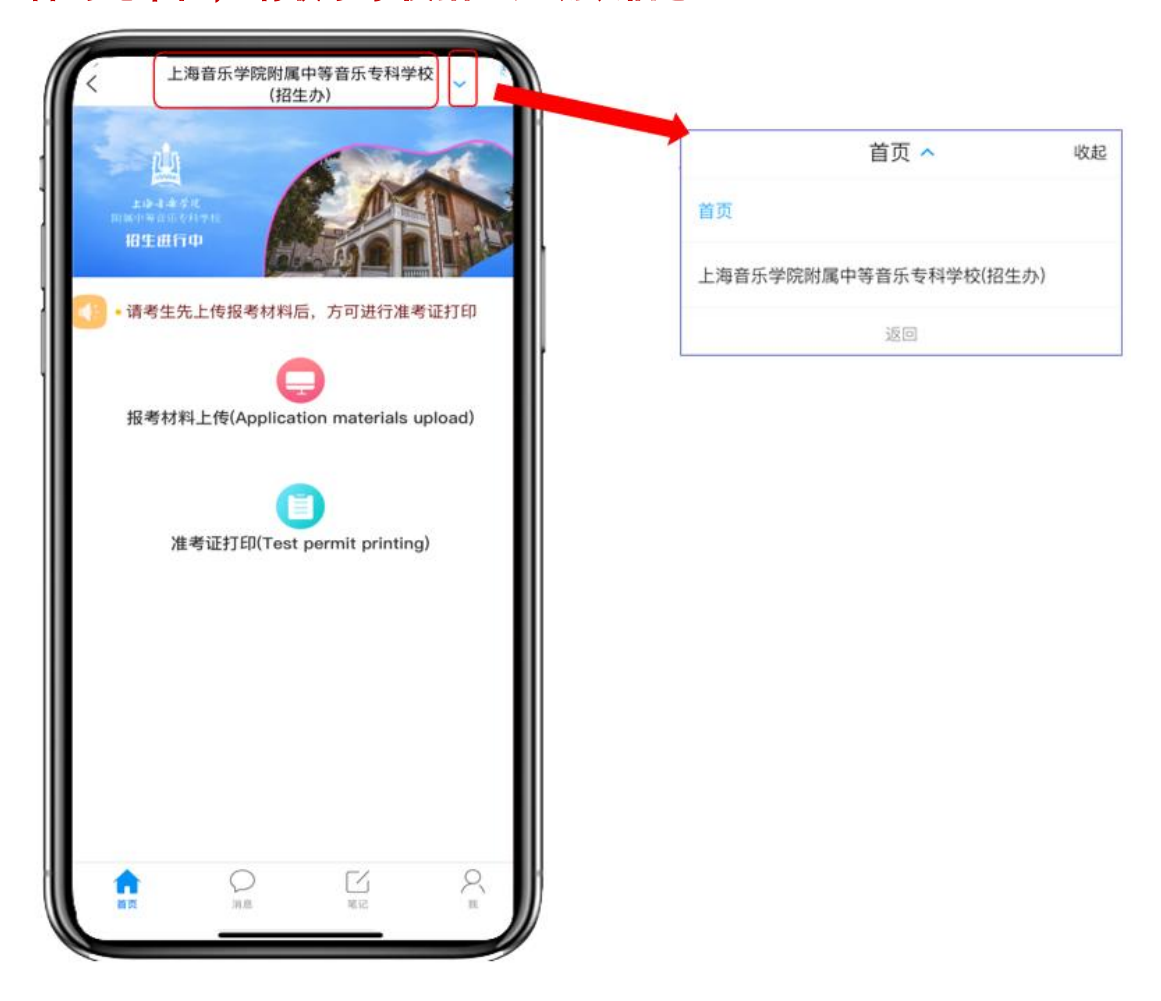

## 四、报考材料上传

#### 打开【报考材料上传】模块

第一步:请认真阅读【2025年上海音乐学院附属中等音乐专科学校 外籍生招生考试承诺书】,选择【我同意】,方可进行下一步信息填 写。如选择【不同意】将无法完成报考材料上传。

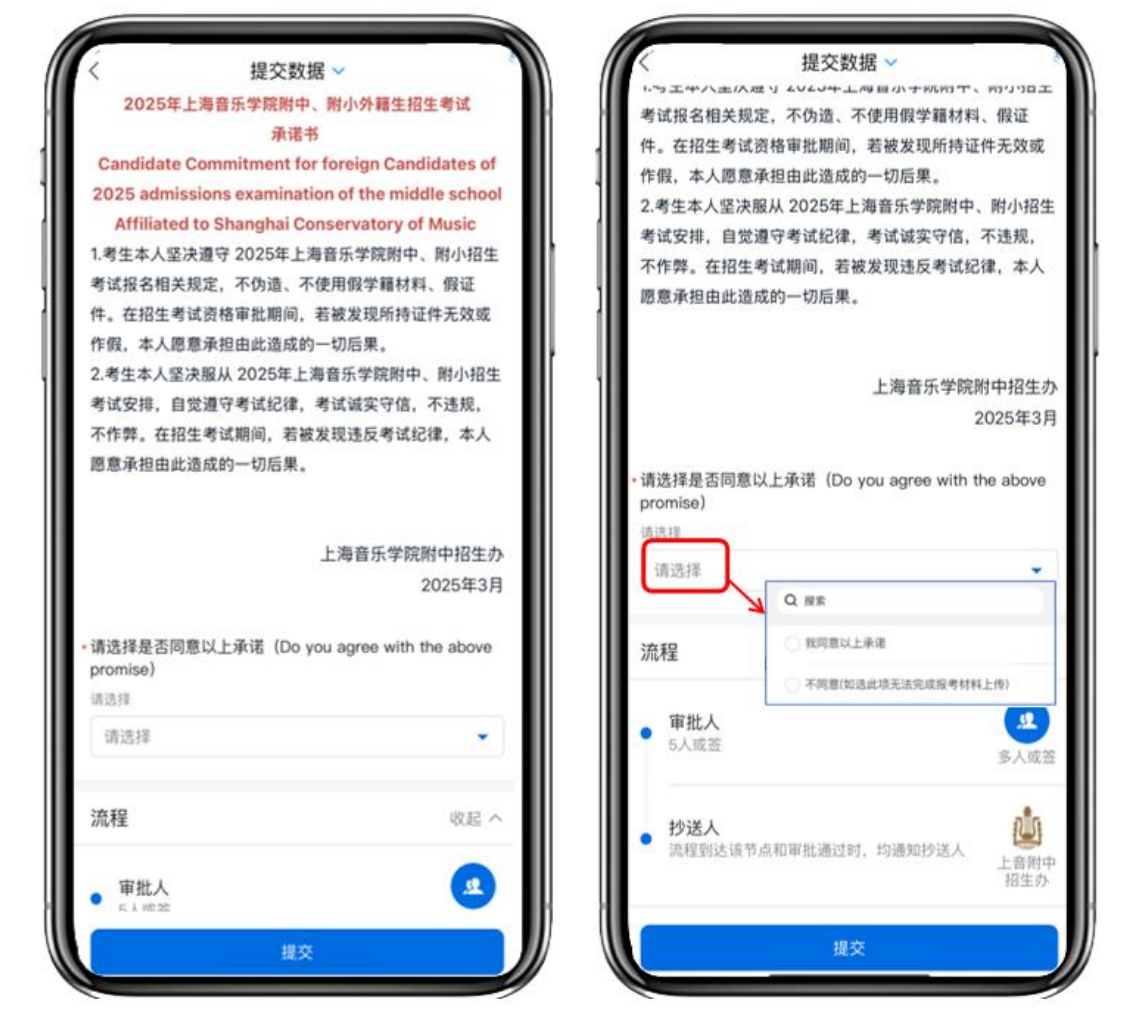

第二步: 输入 "考生姓名"

第三步:请根据【报考材料】上传要求操作,所有报考材料必须为扫 描件图片,不可拍照上传,扫描件图片格式和大小不限。 点击每一栏的【上传图片】,从相册选择扫描件图片时,选中扫描件

图片后,务心再选中"原图",最后点击确定。

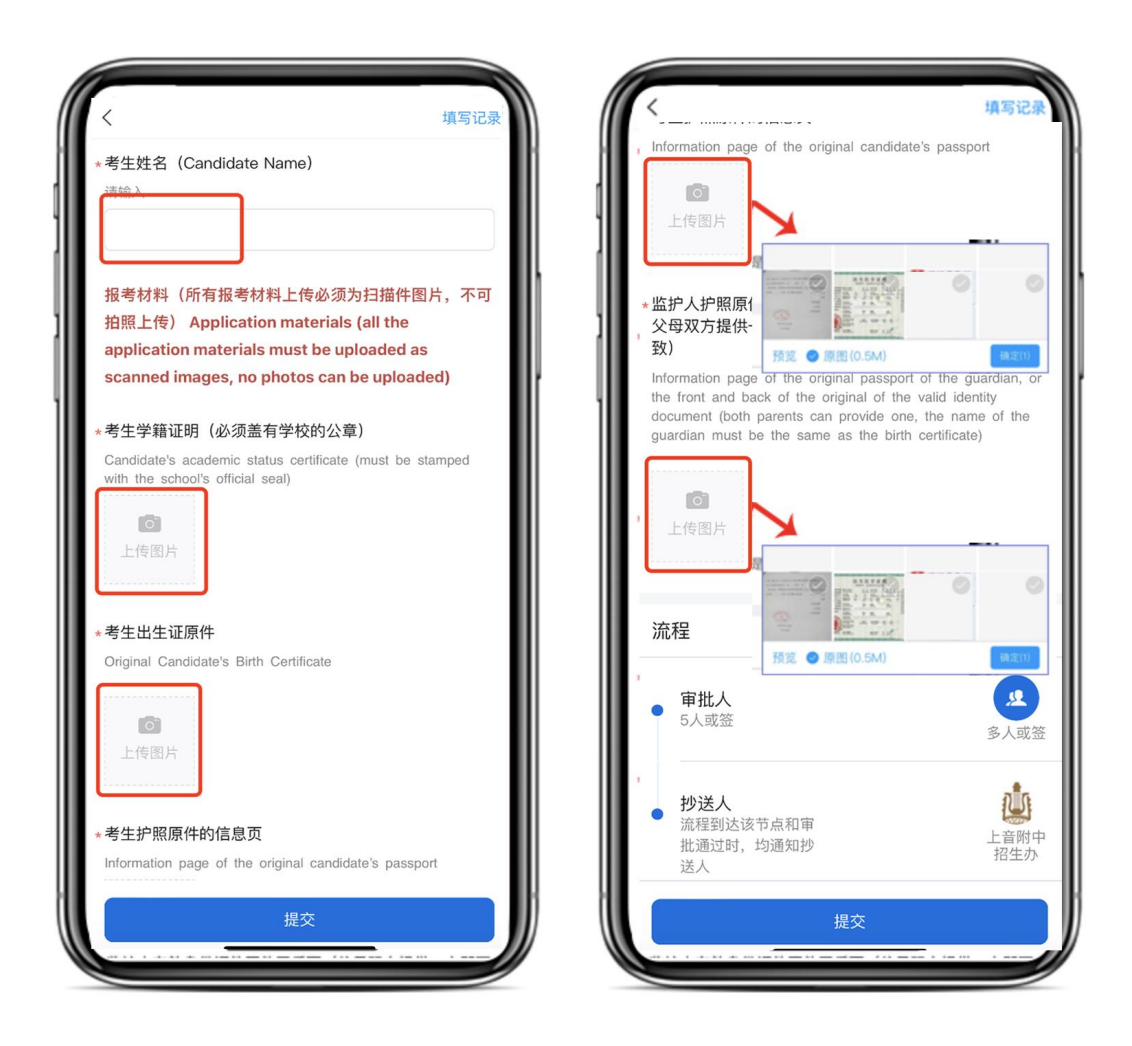

所有信息输入完毕,点击【提交】。

考生如有需要更改,可以再次打开【报考材料上传模块】,点击右上 角的【填写记录】,打开【XXX 的报考材料上传】做撤回。请勿频 繁撤回,尽量核查材料无误后再提交。报考材料上传截止后不可再做 撤回。上音附中招生办会在报考材料上传截止后进行审批工作。

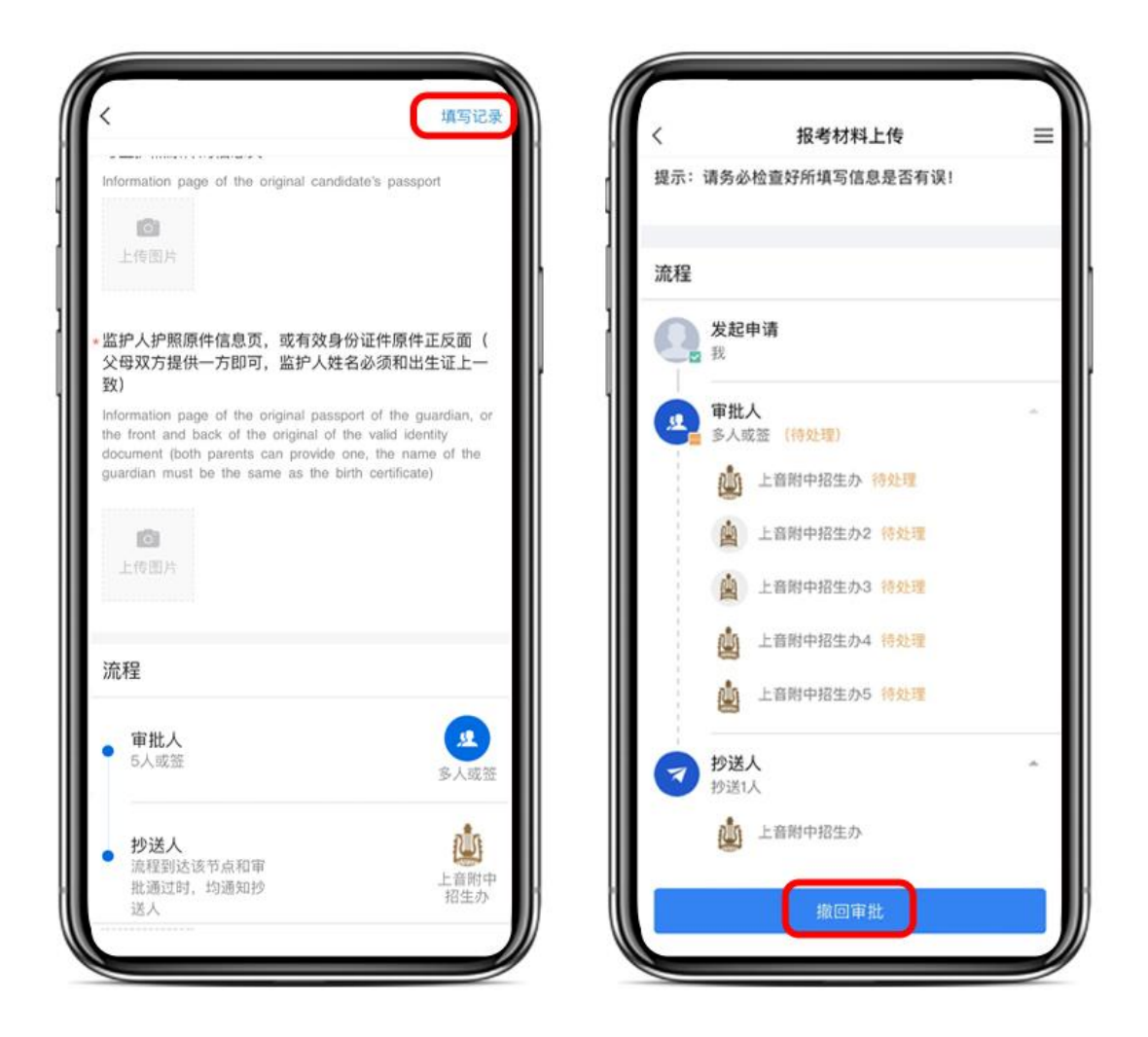

如考生材料有误,将会进行退回操作,考生需关注学习通 APP 下方的【消息】栏,点击收件箱可查看是否有【XXX 考生的报考材料上传已拒绝】,点击进入详情页,点击右上角按钮,点击【重新发起】进行报考材料重新上传提交即可。

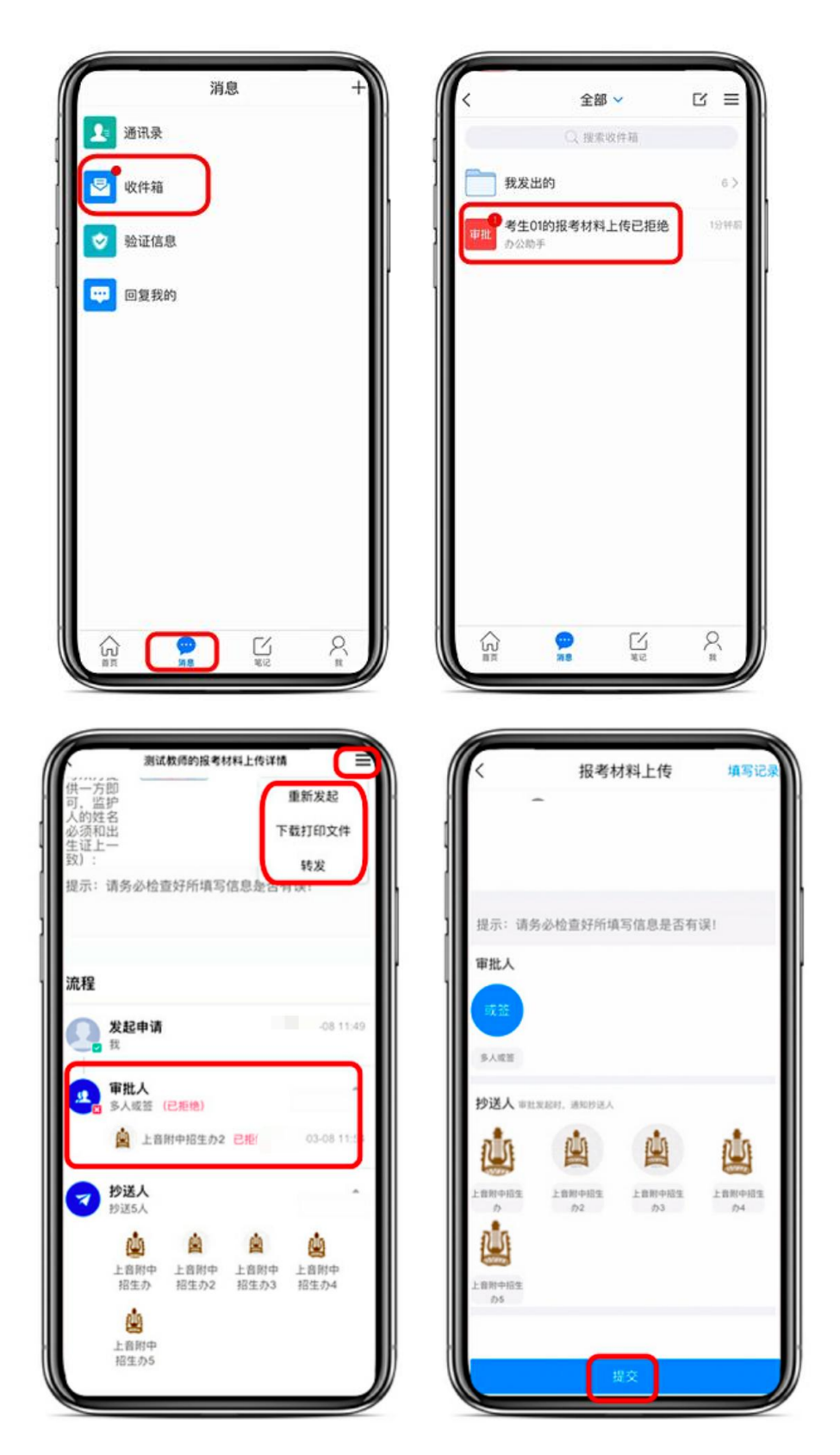

报考材料上传完成后,请考生注意每天登录学习通收件箱,即时查收 关于招生考试的重要信息。

## 五、准考证打印

招生报名截止后,考生准考证号将于 2025 年 3 月 17 日生成,请考 生于 2025 年 3 月 17 日 9:00 起上传报考材料后,方可进行准考证打 印。

打开【准考证打印】模块,点击【上海音乐学院附属中等音乐专科学 校准考证打印】,进入查询结果页面,考生可看到自己的准考证信息, 请自行点击界面下方的【打印】按钮生成电子版准考证并下载打印, 考生须在准考证页面标明的"照片粘贴区"贴上报名照,要求和网上 报名的照片一致。如查询结果页面无准考证信息显示,请检查是否已 上传报考材料,如确认已上传报考材料,仍无准考证信息,请联系学 校招生办确认信息。

| ( 准考证打印              |          |
|----------------------|----------|
| 上海音乐学院附属中等音乐专科学      | 校准考证打印   |
| 清自行点击进入查询页下方的打印按钮进行》 | 佳考证下载并打印 |
| 展开更多                 |          |
| 准考证号                 |          |
| 报考年级                 |          |
| 报考专业                 |          |
| 姓名                   |          |
| 2                    |          |
| 性别                   |          |
| 女                    |          |
| 联系方式                 |          |
| 18(                  |          |
| 下载                   |          |